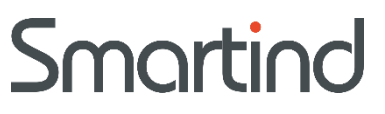

# SA1400 报警屏蔽方法

操作指南

KAILONG WU

#### 声明

本文档所涉及产品包含本公司知识产权,未经允许不可擅自复制使用,亦不可向任何 第三方传播,因文档复制或泄露导致的任何机密泄露及经济损失,本公司将追究其法律责 任。

本产品使用了 EtherCAT 技术, "EtherCAT® 是注册商标和专利技术, 由德国倍福自动 化有限公司授权。"

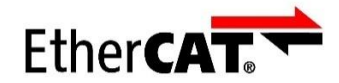

本产品已通过 CE EMC 认证,符合 EN55032 及 EN55024 标准。

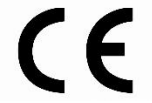

## 版本说明

| 版本   |    |
|------|----|
| V0.1 | 初稿 |
|      |    |
|      |    |

### 在 TC 上配置 SA1400 报警屏蔽 OD 步骤

- 1. 打开 TwinCAT System Manager
- 2. 打开对应工程
- 3. 双击 Land Module 1 (Position Mode)

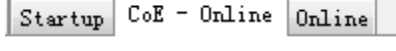

4. 点击 \_\_

CoE – Online

- 5. 点击 "Advaned.." 按键
- 6. 选择 "Online"

|          | Nυ                |                                                                                                    |
|----------|-------------------|----------------------------------------------------------------------------------------------------|
|          | Advanced Settings |                                                                                                    |
|          | Dictionary        | Dictionary                                                                                                    |
| .er      |                   | <ul> <li>Online - via SDO Information</li> <li>Offline - irom Device Description</li> <li>Module OD (via AoE p. 0</li> </ul> |
|          |                   | All Objects<br>Mappall Objects (RxPDO)<br>Marrahle Objects (TxPDO)                                                           |
| y        |                   | Backup Objects<br>Settings Objects                                                                                           |
| _        | -                 |                                                                                                    |
|          |                   |                                                                                                    |
| ))       |                   | Offline - via EDS File                                                                                                    |
| 196      |                   |                                                                                                    |
| 3)<br>)) | DINI 4.0          | 确定 取消 通定 现消 通定 1111Data1 · Axis 2_Linc                                                                                       |

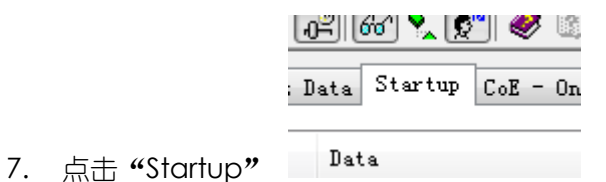

8. 电机 "New…"

#### Smartind

| dit CANopen          | Startup Entry    |                  |          | (                          |
|----------------------|------------------|------------------|----------|----------------------------|
| Transition           |                  | Index (hex):     | 0        | OK<br>Cancel               |
| ✓ P -> S             | S-> P            | Sub-Index (dec): | 0        |                            |
| 🔲 S -> O             | 🔲 0 -> S         | Validate         | Complete | Access                     |
| Data (hexbin):       |                  |                  |          | Hex Edit.                  |
| Validate Mask:       |                  |                  |          |                            |
| Comment              |                  |                  |          | Edit Entru                 |
| comment.             |                  |                  |          | Lakenny                    |
| Index                | Name             |                  | Flags    | Value                      |
| 1000                 | Device type      |                  | RO       | 0x0FFF0192 (268370322)     |
| 1001                 | Error register   |                  | RO       | 0x00 (0)                   |
| 1008                 | Device name      |                  | RO       | Smartind ECAT Pulse Module |
| 1009                 | Hardware version | า                | RO       | V01_PEG_FUNC               |
| 100A                 | Software version |                  | RO       | V01_02_0A                  |
| 主 ··· 1018:0         | Identity         |                  | RO       |                            |
|                      | Error Settings   |                  | RO       |                            |
| 主 ··· 1600:0         | csp/csv RxPDO    |                  | RW       |                            |
| ± 1601:0             | csp RxPDO        |                  | RW       |                            |
| 主 ··· 1602:0         | csv RxPDO        |                  | RW       |                            |
| <b>⊡</b> 1610:0      | csp/csv RxPDO    |                  | RW       |                            |
| 南. 1011.0            | csp RxPD0        |                  | RW       |                            |
| ET. 1011:0           |                  |                  |          |                            |
| € 1611:0<br>€ 1612:0 | csv RxPDO        |                  | BW       |                            |

- 9. 报警屏蔽的 OD 是
  - a) Axis1: Index 0x2003 subindex 0x00
  - b) Axis2: Index 0x2803 subindex 0x00
  - c) Axis3: Index 0x3003 subindex 0x00
  - d) Axis4: Index 0x3803 subindex 0x00
  - e) Axis5: Index 0x4003 subindex 0x00
  - 例如 Axis3,设置报警操作如下:

#### Smartind

|                                                                                                    | creat has extend success                                                                                                    |                                                                                  |                                                                                        |              |
|----------------------------------------------------------------------------------------------------|----------------------------------------------------------------------------------------------------|----------------------------------------------------------------------------------|----------------------------------------------------------------------------------------|--------------|
| Edit CANopen                                                                                                    | Startup Entry                                                                                                    |                                                                                  |                                                                                        | <b>×</b>     |
| Transition                                                                                                    | Index (hex):           S -> P         Sub-Index (c           □ 0 -> S         Validate                                                                                                    | 3003<br>dec): 0                                                                  | Access                                                                                 | OK<br>Cancel |
| Data (hexbin):<br>Validate Mask:                                                                                                    | 00 00 00 00                                                                                                    |                                                                                  |                                                                                        | Hex Edit     |
| Comment:                                                                                                    | Axis Alarm Mask                                                                                                    |                                                                                  |                                                                                        | Edit Entry   |
| Index                                                                                                    | Name                                                                                                    | Flags                                                                            | Value                                                                                  | *            |
| <b>⊡</b> 2602:0                                                                                                    | Profile Coordinate Axis Mapping                                                                                                    | RO                                                                               |                                                                                        |              |
|                                                                                                    |                                                                                                    |                                                                                  |                                                                                        |              |
| iten 2603:0                                                                                                    | Profile Coordinate Axis Scale                                                                                                    | RO                                                                               |                                                                                        |              |
| € 2603:0<br>2803                                                                                                    | Profile Coordinate Axis Scale<br>Axis Alarm Mask                                                                                                    | RO<br>RW                                                                         | 0x00000000 (0)                                                                         |              |
| € 2603:0<br>2803<br>2805                                                                                                    | Profile Coordinate Axis Scale<br>Axis Alarm Mask<br>OutputDelay                                                                                                    | RO<br>RW<br>RW                                                                   | 0x00000000 (0)<br>0x00 (0)                                                             |              |
| 2603:0     2803     2805     2807                                                                                                    | Profile Coordinate Axis Scale<br>Axis Alarm Mask<br>OutputDelay<br>PulseSettings                                                                                                    | RO<br>RW<br>RW<br>RW                                                             | 0x00000000 (0)<br>0x00 (0)<br>0x00 (0)                                                 |              |
| <ul> <li>2603:0</li> <li>2803</li> <li>2805</li> <li>2807</li> <li>2819.8</li> </ul>                                                                                                    | Profile Coordinate Axis Scale<br>Axis Alarm Mask<br>OutputDelay<br>PulseSettings<br>Absolute encoder                                                                                                    | RO<br>RW<br>RW<br><u>RW</u><br>RO                                                | 0x00000000 (0)<br>0x00 (0)<br>0x00 (0)                                                 |              |
| <ul> <li>2603:0</li> <li>2803</li> <li>2805</li> <li>2807</li> <li>2819.8</li> <li>2820:0</li> </ul>                                                                                                    | Profile Coordinate Axis Scale<br>Axis Alarm Mask<br>OutputDelay<br>PulseSettings<br>Absolute encoder<br>CAM Parameter                                                                                                    | RO<br>RW<br>RW<br>RW<br>RO<br>RO                                                 | 0x00000000 (0)<br>0x00 (0)<br>0x00 (0)                                                 |              |
|                                                                                                    | Profile Coordinate Axis Scale<br>Axis Alarm Mask<br>OutputDelay<br>PulseSettings<br>Absolute encoder<br>CAM Parameter<br>Axis Alarm Mask                                                                                         | R0<br>RW<br>RW<br>RW<br>R0<br>R0<br>R0                                           | 0x00000000 (0)<br>0x00 (0)<br>0x00 (0)<br>0x000 (0)                                    | >            |
|                                                                                                    | Profile Coordinate Axis Scale<br>Axis Alarm Mask<br>OutputDelay<br>PulseSettings<br>Absolute encoder<br>CAM Parameter<br>Axis Alarm Mask<br>OutputDelay                                                                          | R0<br>RW<br>RW<br>RW<br>R0<br>R0<br>R0<br>RW<br>RW                               | 0x00000000 (0)<br>0x00 (0)<br>0x00 (0)<br>0x00000000 (0)<br>0x00000000 (0)             |              |
| <ul> <li>              2803:0             2803      </li> <li>             2805         </li> <li>             2807         </li> <li>             2810:8         </li> <li>             2820:0         </li> <li>             3003         </li> <li>             3007         </li> </ul> | Profile Coordinate Axis Scale<br>Axis Alarm Mask<br>OutputDelay<br>PulseSettings<br>Absolute encoder<br>CAM Parameter<br>Axis Alarm Mask<br>OutputDelay<br>PulseSettings                                                         | R0<br>RW<br>RW<br>RW<br>R0<br>R0<br>RW<br>RW                                     | 0x00000000 (0)<br>0x00 (0)<br>0x00 (0)<br>0x00000000 (0)<br>0x00 (0)<br>0x00 (0)       |              |
| <ul> <li>              2803:0             2803             2805             2807             2810.8             2820:0             2820:0             3003             3605             3007             3010:0      </li> </ul>                                                            | Profile Coordinate Axis Scale<br>Axis Alarm Mask<br>OutputDelay<br>PulseSettings<br>Absolute encoder<br>CAM Parameter<br>Axis Alarm Mask<br>OutputDelay<br>PulseSettings<br>Absolute encoder                                     | R0<br>RW<br>RW<br>RW<br>R0<br>R0<br>R0<br>RW<br>RW<br>RW<br>R0                   | 0x00000000 (0)<br>0x00 (0)<br>0x00 (0)<br>0x00 0)<br>0x00 00<br>0x00 (0)<br>0x00 (0)   |              |
| <ul> <li>2603:0</li> <li>2803</li> <li>2805</li> <li>2807</li> <li>2819.8</li> <li>2820:0</li> <li>3003</li> <li>3695</li> <li>3007</li> <li>3010:0</li> <li>3020:0</li> </ul>                                                                                                    | Profile Coordinate Axis Scale<br>Axis Alarm Mask<br>OutputDelay<br>PulseSettings<br>Absolute encoder<br>CAM Parameter<br>Axis Alarm Mask<br>OutputDelay<br>PulseSettings<br>Absolute encoder<br>CAM Parameter                    | R0<br>RW<br>RW<br>R0<br>R0<br>R0<br>R0<br>RW<br>RW<br>R0<br>R0<br>R0             | 0x00000000 (0)<br>0x00 (0)<br>0x00 (0)<br>0x000 (0)<br>0x00 (0)<br>0x00 (0)            |              |
| <ul> <li>2603:0</li> <li>2803</li> <li>2805</li> <li>2807</li> <li>2819:8</li> <li>2820:0</li> <li>3003</li> <li>3007</li> <li>3010:0</li> <li>3020:0</li> <li>3803</li> </ul>                                                                                                    | Profile Coordinate Axis Scale<br>Axis Alarm Mask<br>OutputDelay<br>PulseSettings<br>Absolute encoder<br>CAM Parameter<br>Axis Alarm Mask<br>OutputDelay<br>PulseSettings<br>Absolute encoder<br>CAM Parameter<br>Axis Alarm Mask | R0<br>RW<br>RW<br>R0<br>R0<br>R0<br>RW<br>RW<br>R0<br>R0<br>R0<br>R0<br>R0<br>RW | 0x00000000 (0)<br>0x00 (0)<br>0x00 (0)<br>0x00 (0)<br>0x00 (0)<br>0x00 (0)<br>0x00 (0) |              |

Data 配置成 07 00 00 00

#### Smartind

| DF201       Transition       0K         3 (3)       0 ()       □ > P > S       S > P       Sub-Index (dec): 0       0         3 (3)       0 ()       ○ P > S       S > P       Sub-Index (dec): 0       0       0         3 (3)       0 ()       ○ P > S       S > P       Sub-Index (dec): 0       0       0       0       0       0       0       0       0       0       0       0       0       0       0       0       0       0       0       0       0       0       0       0       0       0       0       0       0       0       0       0       0       0       0       0       0       0       0       0       0       0       0       0       0       0       0       0       0       0       0       0       0       0       0       0       0       0       0       0       0       0       0       0       0       0       0       0       0       0       0       0       0       0       0       0       0       0       0       0       0       0       0       0       0       0       0       0       0                                                                                                          | 07A00            | Edit CANopen                 | Startup Entry             |                                                                       |                         |                                          | <b>-</b> × |
|----------------------------------------------------------------------------------------------------|------------------|------------------------------|---------------------------|-----------------------------------------------------------------------|-------------------------|------------------------------------------|------------|
| 3 0 0 0 0 0 P > S       S > P       Index (hex): 3003       Cancel         3 0 0 0 P > S       S > P       Sub-Index (dec): 0       Cancel         3 0 0 0 0 A hexbin;       0 10 0 0 0 0       Hex Edit       Hex Edit         3 0 0 0 0 A hexbin;       0 10 0 0 0 0       Hex Edit       Edit Entry         3 0 0 0 0 0 0 0       Index Name       Flags       Value         4 0 0 0 0 0 0       Index Name       Flags       Value         1 0 dex       Name       Flags       Value         1 0 dex       Name       Flags       Value         1 0 dex       Name       Flags       Value         1 0 dex       Name       Flags       Value         1 0 dex       Name       Flags       Value         1 0 dex       Name       Flags       Value         1 0 dex       Name       Flags       Value         1 0 dex       Profile Coordinate Axis Scale       RU       0x0000000 (0)         2807       PulseSettings       RW       0x00 (0)         2807       PulseSettings       RW       0x00 (0)         2800       CAM Parameter       RO       0         30010       Absolute encoder       RO                                                                                                    | OFE01            | Transition                   |                           |                                                                       |                         |                                          | ОК         |
| 3000       ア P > S       S > P       Sub-Index (dec):       0       Cancel         36400       S > D       D > S       Validate       Complete Access         37000       Data Inexbin):       D/00 00 00       Hex Edt         36000       Validate Mail       Edit Entry         37000       Comment:       Axis Alarm Mask       Edit Entry         37000       Index       Name       Flags       Value         ## 2502.0       Profile Coordinate Axis Scale       R0       Profile Coordinate Axis Scale       R0         - 2805       DutputDelay       R/W       0x00000000 (0)       PulseSettings       R/W       0x00000000 (0)         - 2805       DutputDelay       R/W       0x000       00       PulseSettings       R/W       0x00000000 (0)         - 2805       DutputDelay       R/W       0x000 (0)       PulseSettings       R/W       0x000 (0)         - 3007       PulseSettings       R/W       0x000 (0)       PulseSettings       R/W       0x000 (0)         - 3007       PulseSettings       R/W       0x000 (0)       PulseSettings       R/W       0x000 (0)         - 3007       PulseSettings       R/W       0x000 (0)       PulseSettings       R/W                                                                                                    | 13 (3)<br>10 (0) | 📃 l -> P                     |                           | Index (hex):                                                          | 3003                    |                                          |            |
| 36400     Image: Solution device: Solution device: Solution: Solution: Solut                   | 84100            | III P→ S                     | $\square S \rightarrow P$ | Sub-Index (dec):                                                      | 0                       |                                          | Cancel     |
| SPD00       S > 0       0 > S       Validate       Complete Access         Addition       Data (nexbin):       0/100 00 00       Hex Edit         Validate Infanit       Axis Alarm Mask       Edit Entry         Status       Index       Name       Flags       Value         Index       Name       Flags       Value       Index       Edit Entry         Status       Profile Coordinate Axis Mapping       RO       RO       RO       RO         Profile Coordinate Axis Scale       RO       RO <td>86400</td> <td></td> <td></td> <td>Sub-muex (dec).</td> <td>U</td> <td></td> <td></td>                                                                                                    | 86400            |                              |                           | Sub-muex (dec).                                                       | U                       |                                          |            |
| 3 (3)       Data nexbin):       0700 00 00       Hex Edit         Validate Max       Edit Entry       Edit Entry         3 (3)       000       Index       Name       Flags       Value         (a)       Index       Name       Flags       Value       Edit Entry         (a)       Index       Name       Flags       Value       Edit Entry         (a)       Index       Name       Flags       Value       Index         (a)       Index       Name       Flags       Value       Index         (a)       (a)       Profile Coordinate Axis Mapping       R0       Index       Index       Index         (a)       2805       OutputDelay       RW       0x00000000 (0)       Index       Index                                                                                                    | SFDOO            | S->11                        | <u> </u>                  | Validate                                                              | Complete                | e Access                                 |            |
| 000       Defaulter, Difference         0000       Validate Mark         0000       Comment:         Axis Alarm Mask       Edit Entry         000       Index       Name         1 2602:0       Profile Coordinate Axis Mapping       R0         1 2603:0       Profile Coordinate Axis Scale       R0         1 2803       Axis Alarm Mask       RW       0x000000000(0)         2805       OutputDelay       RW       0x000(0)         2805       OutputDelay       RW       0x00000000(0)         2805       OutputDelay       RW       0x00000000(0)         2805       OutputDelay       RW       0x000(0)         1 3003       Axis Alarm Mask       RW       0x0000000(0)         3005       OutputDelay       RW       0x000(0)         3007       PutseSettings       RW       0x000(0)         3007       PutseSettings       RW       0x000(0)         3007       PutseSettings       RW       0x000(0)         3008       Axis Alarm Mask       RW       0x000(0)         40       3000       Col CAM Parameter       R0         -3803       Axis Alarm Mask       RW       0x00000000(0) <td>3 (3)</td> <td>Data (hautin)</td> <td>0700.00.00</td> <td></td> <td></td> <td></td> <td></td>                                                                                                    | 3 (3)            | Data (hautin)                | 0700.00.00                |                                                                       |                         |                                          |            |
| Validate Mail       Edit Entry         BPE01       Comment:       Axis Alarm Mask       Edit Entry         BPE01       Index       Name       Flags       Value         BPE01       Index       Name       Flags       Value         BPE01       Index       Name       Flags       Value         BPE01       Profile Coordinate Axis Scale       R0       Profile Coordinate Axis Scale       R0         BPE01       2803       Axis Alarm Mask       RW       0x00000000 (0)       Profile Coordinate Axis Scale       R0         BPE01       2805       OutputDelay       RW       0x00 (0)       Profile Coordinate Axis Scale       R0         BPE01       2807       PulseSettings       RW       0x00 (0)       Profile Coordinate Axis Alarm Mask       RW       0x00000000 (0)         BPE01       3003       Axis Alarm Mask       RW       0x000 (0)       Profile Coordinate Axis Alarm Mask         S005       OutputDelay       RW       0x000 (0)       Profile Coordinate Axis Alarm Mask       RW       0x000 (0)         S005       OutputDelay       RW       0x000 (0)       Profile Coordinate Axis Alarm Mask       RW       0x000 (0)         S0001       CAM Parameter       R0 <t< td=""><td>84000</td><td>Data nexbinj:</td><td>0/100 00 00</td><td></td><td></td><td></td><td>Hex Edit</td></t<>                                                                                                    | 84000            | Data nexbinj:                | 0/100 00 00               |                                                                       |                         |                                          | Hex Edit   |
| BFE01       Comment:       Axis Alam Mask       Edit Entry         a (3)       Index       Name       Flags       Value         iii 2502:0       Profile Coordinate Axis Mapping       R0       P         iii 2503:0       Profile Coordinate Axis Scale       R0       P         2803       Axis Alam Mask       R/V       0x00000000 (0)         2805       OutputDelay       R/V       0x000 (0)         2807       PulseSettings       R/V       0x000 (0)         2807       PulseSettings       R/V       0x000 (0)         iii 2820:0       CAM Parameter       R0         iii 2820:0       CAM Parameter       R0         iii 3005       OutputDelay       R/V       0x000 (0)         iiii 30007       PulseSettings       R/V       0x000 (0)         iiii 3010:0       Absolute encoder       R0         iiiiiiiiiiiiiiiiiiiiiiiiiiiiiiiiiiii                                                                                                    | 87A00            | Validate Mask:               |                           |                                                                       |                         |                                          |            |
| 3 (3)       000       Index       Name       Flags       Value         ● 2602:0       Profile Coordinate Axis Mapping       R0         ● 2503:0       Profile Coordinate Axis Scale       R0         ● 2803       Axis Alarm Mask       RW       0x00000000 (0)         ● 2805       OutputDelay       RW       0x000 (0)         ● 2800:0       Absolute encoder       R0         ● 2800:0       CAM Parameter       R0         ● 2800:0       CAM Parameter       R0         ● 2800:0       CAM Parameter       R0         ● 3005       OutputDelay       RW       0x000 (0)         ● 3005       OutputDelay       RW       0x000 (0)         ● 3005       OutputDelay       RW       0x000 (0)         ● 3000:0       CAM Parameter       R0         ● 3020:0       CAM Parameter       R0         ● 3020:0       CAM Parameter       R0         ● 3020:0       CAM Parameter       R0         ● 3020:0       CAM Parameter       R0         ● 300:0       0x1C13:03       bx1A21         ● 300:0       0x1C13:03       bx1A21         ● 300:0       0x1C13:03       bx1A21         ● 300:0                                                                                                    | 8FE01            | Comment:                     | Axis Alarm Ma:            | sk                                                                    |                         |                                          | Edit Entry |
| Index       Name       Flags       Value         ● 2602:0       Profile Coordinate Axis Scale       R0         ● 2803:0       Profile Coordinate Axis Scale       R0         ● 2803:0       Profile Coordinate Axis Scale       R0         ● 2803:0       Profile Coordinate Axis Scale       R0         ● 2805:0       OutputDelay       RW       0x00000000 (0)         ● 2805:0       OutputDelay       RW       0x00 (0)         ● 2800:0       CAM Parameter       R0         ● 2800:0       CAM Parameter       R0         ● 2800:0       CAM Parameter       R0         ● 3003       Axis Alarm Mask       RW       0x000 (0)         ● 3007:0       PulseSettings       RW       0x00 (0)         ● 3007:0       PulseSettings       RW       0x000 (0)         ● 3007:0       Axis Alarm Mask       RW       0x000 (0)         ● 3008:0       Axis Alarm Mask       RW       0x0000000 (0)         ● 3020:0       CAM Parameter       R0       R0         ● 3020:0       CAM Parameter       R0       R0         ● 3003       Axis Alarm Mask       RW       0x00000000 (0)         ● 3003       Axis Alarm Mask       RW <t< td=""><td>3 (3)</td><td></td><td></td><td></td><td></td><td></td><td></td></t<>                                                                                                    | 3 (3)            |                              |                           |                                                                       |                         |                                          |            |
| Profile Coordinate Axis Mapping R0     Profile Coordinate Axis Scale R0     2803.0 Profile Coordinate Axis Scale R0     2803 Axis Alarm Mask RW 0x00000000(0)     2805 OutputDelay RW 0x00 (0)     2807 PulseSettings RW 0x00 (0)     2807 PulseSettings RW 0x00 (0)     2807 PulseSettings RW 0x00 (0)     2807 PulseSettings RW 0x00000000 (0)     2807 PulseSettings RW 0x00000000 (0)     3003 Axis Alarm Mask RW 0x00000000 (0)     3005 OutputDelay RW 0x00 (0)     3007 PulseSettings RW 0x00 (0)     3007 PulseSettings RW 0x00 (0)     3007 PulseSettings RW 0x00 (0)     3007 PulseSettings RW 0x00 (0)     3007 PulseSettings RW 0x00 (0)     3007 PulseSettings RW 0x00 (0)     3007 PulseSettings RW 0x00 (0)     303 Axis Alarm Mask RW 0x000 (0)     303 Axis Alarm Mask RW 0x000 (0)     303 Axis Alarm Mask RW 0x000 (0)     303 Axis Alarm Mask RW 0x000 (0)     3007 PulseSettings RW 0x00 (0)     3007 PulseSettings RW 0x00 (0)     3000 PulseSettings RW 0x00 (0)     3000 PulseSettings RW 0x00 (0) | 0 (0)            | Index                        | Name                      |                                                                       | Flags                   | Value                                    |            |
| <ul> <li>              ← 2603:0 Profile Coordinate Axis Scale R0          </li> <li>             2803 Axis Alarm Mask RW 0x0000000 (0)         </li> <li>             2805 OutputDelay RW 0x00 (0)         </li> <li>             2807 PulseSettings RW 0x00 (0)         </li> <li>             2807 PulseSettings RW 0x00 (0)         </li> <li>             2807 PulseSettings RW 0x00 (0)         </li> <li>             2807 PulseSettings RW 0x00 (0)         </li> <li>             2807 PulseSettings RW 0x00000000 (0)         </li> <li>             2807 PulseSettings RW 0x00000000 (0)         </li> </ul> <li>             3003 Axis Alarm Mask RW 0x00000000 (0)         <ul> <li>             3005 OutputDelay RW 0x00 (0)             3007 PulseSettings RW 0x00 (0)             3007 PulseSettings RW 0x00 (0)             3007 PulseSettings RW 0x00 (0)             3007 PulseSettings RW 0x00 (0)             3007 PulseSettings RW 0x00 (0)             3000 Axis Alarm Mask RW             0x00000000 (0)             3000 Axis Alarm Mask RW             0x00000000 (0)             3000 CAM Parameter R0             302.0 CAM Parameter R0             3803 Axis Alarm Mask RW             0x00000000 (0)             3003 Axis Alarm Mask RW             0x00000000 (0)             3003 Axis Alarm Mask RW             0x00000000 (0)             3003 Axis Alarm Mask RW             0x00000000 (0)             3003 Axis Alarm Mask             RU             0x00000000 (0)             3003 Axis Alarm Mask             RU             0x00000000 (0)             3003 Axis Alarm Mask             RU             0x00000000 (0)             4.0 84.0 Input 0             100000000 (0)             700 x0000000 (0)             700 x0000000 (0)             700 x0000000 (0)             700 x0000000 (0)             700 x0000000 (0)             700 x0000000 (0)             700 x0000000 (0)             700 x0000000 (0)             700 x00000000 (0)             700 x0000000 (0)             700 x</li></ul></li>                                                          |                  |                              | Profile Coordinal         | e Axis Mapping                                                        | RO                      |                                          |            |
| - 2803       Axis Alarm Mask       RW       0x00000000 (0)         - 2805       OutputDelay       RW       0x00 (0)         - 2807       PulseSettings       RW       0x00 (0)         - 2807       PulseSettings       RW       0x00 (0)         - 2807       PulseSettings       RW       0x00 (0)         - 2807       PulseSettings       RW       0x00000000 (0)         - 3003       Axis Alarm Mask       RW       0x00000000 (0)         - 3003       Axis Alarm Mask       RW       0x00000000 (0)         - 3005       OutputDelay       RW       0x00 (0)         - 3007       PulseSettings       RW       0x000 (0)         - 3007       PulseSettings       RW       0x00 (0)         - 3007       PulseSettings       RW       0x000 (0)         - 3007       PulseSettings       RW       0x000 (0)         - 3803       Axis Alarm Mask       RW       0x00000000 (0)         - 3803       Axis Alarm Mask       RW       0x000000000 (0)                                                                                                    |                  |                              | Profile Coordinal         | te Axis Scale                                                         | RO                      |                                          |            |
| 2805       OutputDelay       RW       0x00 (0)         2807       PulseSettings       RW       0x00 (0)         2807       PulseSettings       RW       0x00 (0)         2807       PulseSettings       RW       0x00 (0)         2807       PulseSettings       RW       0x0000000 (0)         2807       CAM Parameter       RO         3003       Axis Alarm Mask       RW       0x00000000 (0)         3005       OutputDelay       RW       0x00 (0)         3007       PulseSettings       RW       0x000 (0)         3007       PulseSettings       RW       0x000 (0)         3007       PulseSettings       RW       0x000 (0)         3007       PulseSettings       RW       0x000 (0)         3008       Axis Alarm Mask       RW       0x00000000 (0)         3803       Axis Alarm Mask       RW       0x00000000 (0)         1INT       2.0       88.0       Input       0         1INT       2.0       88.0       Input       0         (C YS)       CoE       0x1C13:03       0x1A21 (6689)       download pdo 0x1C13:03 index         (C YS)       CoE       0x1C13:05       download pdo                                                                                                    |                  | 2803                         | Axis Alarm Mask           |                                                                       | BW                      | 0x00000000 (0)                           |            |
| - 2807       PulseSettings       RW       0x000(0)         - 2810:0       Absolute encoder       R0         - 2820:0       CAM Parameter       R0         - 2820:0       CAM Parameter       R0         - 3003       Axis Alarm Mask       RW       0x00000000 (0)         - 3005       OutputDelay       RW       0x000 (0)         - 3007       PulseSettings       RW       0x000 (0)         - 3007       PulseSettings       RW       0x000 (0)         - 3007       PulseSettings       RW       0x000 (0)         - 3007       PulseSettings       RW       0x000 (0)         - 3007       PulseSettings       RW       0x000 (0)         - 3007       PulseSettings       RW       0x000 (0)         - 3007       PulseSettings       RW       0x000 (0)         - 3007       AxisAlarm Mask       RW       0x00000000 (0)         - 3003       Axis Alarm Mask       RW       0x00000000 (0)                                                                                                    |                  | 2805                         | OutputDelay               |                                                                       | BW                      | 0x00 (0)                                 |            |
| 日         2810:0         Absolute encoder         R0           5)         日         2820:0         CAM Parameter         R0           50         3003         Axis Alarm Mask         RW         0x00000000 (0)           3005         OutputDelay         RW         0x00 (0)           3007         PulseSettings         RW         0x00 (0)                                                                                                    |                  | 2807                         | PulseSettings             |                                                                       | RW                      | 0x00 (0)                                 |            |
| ①         2820.0         CAM Parameter         R0           .5)         3003         Axis Alarm Mask         RW         0x00000000 (0)           .3005         OutputDelay         RW         0x00 (0)           .3007         PulseSettings         RW         0x00 (0)           .3007         PulseSettings         RW         0x00 (0)           .3007         PulseSettings         RW         0x00 (0)           .3007         PulseSettings         RW         0x00           .3007         PulseSettings         RW         0x00           .3008         Axis Alarm Mask         RU         0x00000000 (0)           .3008         Axis Alarm Mask         RW         0x000000000 (0)           .3009         Axis Alarm Mask         RW         0x00000000 (0)                                                                                                    | <u>ا</u>         |                              | Absolute encode           | er                                                                    | RO                      |                                          |            |
| 5)                                                                                                    | d                |                              | CAM Parameter             |                                                                       | RO                      |                                          |            |
|                                                                                                    | 15)              | 3003                         | Axis Alarm Mask           |                                                                       | RW                      | 0x00000000 (0)                           |            |
|                                                                                                    | (1)              | 3005                         | OutputDelay               |                                                                       | BW                      | 0x00 (0)                                 |            |
| 1       3010:0       Absolute encoder       R0         5.5       3020:0       CAM Parameter       R0         3803       Axis Alarm Mask       RW       0x00000000 (0)         3803       Axis Alarm Mask       RW       0x00000000 (0)         1       1       1       1         5.5       0       1       1         5.6       0       1       1         5.7       1       4.0       84.0       1         5.8       1       0       nStatus1       nStatus2         5.9       0       0       1       1         5.9       0       0       1       1         5.9       0       0       1       1       1         5.0       0       1       1       0       nStatus2       1         5.6       0       0       1       0       nStatus2       1       1         5.6       0       0       1       1       66899       download pdo       0x1C13:03 index         5.7       0       0       0       0       0x1C13:05       0       0       0         6       4?       C off       <                                                                                                    | 4                | 3007                         | PulseSettings             |                                                                       | BW                      | 0x00 (0)                                 |            |
| .5)       .3020:0       CAM Parameter       R0         .3803       Axis Alarm Mask       RW       0x00000000 (0)                                                                                                    | q                |                              | Absolute encod            | er                                                                    | RO                      |                                          |            |
| 3803       Axis Alarm Mask       RW       0x00000000 (0)                                                                                                    | 15) (            |                              | CAM Parameter             |                                                                       | RO                      |                                          |            |
|                                                                                                    | i i              | 3803                         | Axis Alarm Mask           |                                                                       | RW                      | 0x00000000 (0)                           | -          |
| 5.) UINT 4.0 84.0 Input 0<br>IIINT 2.0 88.0 Input 0 nStatus1 nStatus2<br>击"OK"按键,在"Startup"列表中可以看到 0x3003 的配置信息<br>C (PS) CoE 0x1C13:03 0x1A21 (6689) download pdo 0x1C13:03 index<br>C (PS) CoE 0x1C13:04 0x1A31 (6705) download pdo 0x1C13:04 index<br>C (PS) CoE 0x1C13:05 0x1A41 (6721) download pdo 0x1C13:05 index<br>C (PS) CoE 0x1C13:00 0x05 (5) download pdo 0x1C13:05 index<br>C (PS) CoE 0x1C13:00 0x05 (5) download pdo 0x1C13:05 index<br>C (PS) CoE 0x3003:00 0x00000007 (7) Axis Alarm Mask<br>Move Up Move Down                                                                                                    | ]                | <                            |                           |                                                                       |                         |                                          | •          |
| (1) INT       2.0       88.0       Input 0       nStatus1 nStatus2         (古"OK"按键, 在"Startup"列表中可以看到 0x3003 的配置信息         (○ 个S)       CoE       0x1013:03       0x1421 (6689)       download pdo 0x1013:03 index         (○ 个S)       CoE       0x1013:04       0x1431 (6705)       download pdo 0x1013:05 index         (○ 个S)       CoE       0x1013:05       0x1441 (6721)       download pdo 0x1013:05 index         (○ 个S)       CoE       0x1013:00       0x055 (5)       download pdo 0x1013:05 index         (○ 个S)       CoE       0x1013:00       0x055 (5)       download pdo 0x1013:05 index         (○ 个S)       CoE       0x3003:00       0x00000007 (7)       Axis Alarm Mask         Move Up       Move Down       Move Down       maxie Alarm Mask                                                                                                    |                  |                              |                           |                                                                       |                         |                                          |            |
| <ul> <li>(古"OK"按键,在"Startup"列表中可以看到 0x3003 的配置信息</li> <li>(C 个S) CoE 0x1C13:03 0x1A21 (6689) download pdo 0x1C13:03 index</li> <li>(C 个S) CoE 0x1C13:04 0x1A31 (6705) download pdo 0x1C13:04 index</li> <li>(C 个S) CoE 0x1C13:05 0x1A41 (6721) download pdo 0x1C13:05 index</li> <li>(C 个S) CoE 0x1C13:00 0x05 (5) download pdo 0x1C13:05 index</li> <li>(C 个S) CoE 0x1C13:00 0x05 (5) download pdo 0x1C13:05 index</li> <li>(C 个S) CoE 0x1C13:00 0x05 (5) download pdo 0x1C13:05 index</li> <li>(C 个S) CoE 0x1C13:00 0x05 (5) download pdo 0x1C13:05 index</li> <li>(C 个S) CoE 0x3003:00 0x00000007 (7) Axis Alarm Mask</li> <li>(C 个S) CoE 0x3003:00 0x00000007 (7) Axis Alarm Mask</li> </ul>                                                                                                    | 1.5) U           | DINI 4.0                     | 04.0                      |                                                                       |                         |                                          |            |
| <ul> <li>(本) C (安) (本) C (C) (本) (本) (本) (本) (本) (本) (本) (x) (x) (x) (x) (x) (x) (x) (x) (x) (x</li></ul>                                                                                                    | ۱۱<br>۲ + ۳      | 1111 20                      | i xxn<br>·Ctorture"石山主    | h 이 비 카이 카이 아이 바 카이 아이 바 카이 카이 아이 아이 아이 아이 아이 아이 아이 아이 아이 아이 아이 아이 아이 | nStatus1 nS<br>つつつつ 石田田 | tatus7<br>1                              |            |
| C (PS)         CoE         Ox1C13:03         Ox1A21         (6839)         download pdo         Ox1C13:03         index           C (PS)         CoE         Ox1C13:04         Ox1A31         (6705)         download pdo         Ox1C13:04         index           C (PS)         CoE         Ox1C13:05         Ox1A41         (6721)         download pdo         Ox1C13:05         index           C (PS)         CoE         Ox1C13:05         Ox1A41         (6721)         download pdo         Ox1C13:05         index           C (PS)         CoE         Ox1C13:00         0x05         (5)         download pdo         Ox1C13:05         index           C (PS)         CoE         Ox1C13:00         0x05         (5)         download pdo         Ox1C13:05         index           C (PS)         CoE         0x3003:00         0x00000007         (7)         Axis Alarm Mask         Axis Alarm Mask                                                                                                    | して               | 水 按键, 仕                      | Startup 列衣                | 中可以有到 UX                                                              | 3003 时间                 | 〔直信忌<br>、。                               |            |
| C GPS CoE 0x1C13:05 0x1A41 (6721) download pdo 0x1C13:05 index<br>C GPS CoE 0x1C13:05 0x1A41 (6721) download pdo 0x1C13:05 index<br>C GPS CoE 0x3003:00 0x00000007 (7) Axis Alarm Mask                                                                                                    |                  | (PS) Cor<br>(PS) Cor         | 0x1C13:03 0x              | 1A21 (6689)<br>1A31 (6705)                                            | download p              | do Ux1U13:U3 index<br>do Ov1C13:04 index |            |
| Cor Ox1C13:00 0x05 (5) download pdo 9x1C13 count<br>CPS Cor Ox3003:00 0x00000007 (7) Axis Alarm Mask<br>Move Up Move Down                                                                                                    | č                | <pre><ps> CoE</ps></pre>     | 0x1C13:04 0x              | 1A41 (6721)                                                           | download p              | do Ox1C13:04 Index                       |            |
| Move Up Move Down<br>他纳配罢如上诉示 配置不同 OD 即可                                                                                                    | -                | (PS) Con                     | 0x1C13:00 0x              | 05 (5)                                                                | download p              | do 9m1C13 count                          |            |
| Move Up Move Down<br>他轴配置如上氏云,配置不同 OD 即可                                                                                                    |                  | PS CoE                       | 0x3003:00 0x              | 00000007 (7)                                                          | Axis Alarm              | Mask                                     |            |
|                                                                                                    |                  | and Ife                      | Down                      |                                                                       |                         |                                          |            |
|                                                                                                    | -<br>- 411 ±11   | move op   move.<br>move h トデ |                           | ᅟᅟᅟᅟᄪᆵ                                                                |                         |                                          |            |

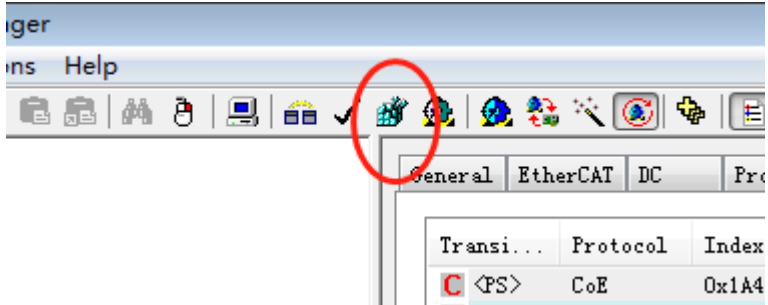

## SA1400 硬件屏蔽报警方法

- 1. 对应轴的 DB25 的 PIN1 和 PIN14 短接, PIN2 和 PIN15 短接
- 2. CN3 中的 COM 和 24V 连接
- 3. 对应轴的 Limit+和 Limit-与 0V 短接

深圳市宝安区新安街道兴东社区隆昌路 10 号美生创谷慧谷 502, 518133 400-900-3318 www.smartind.cn biz@smartind.cn

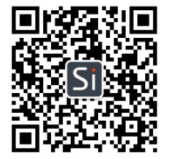

Your Shortcut to Smart Industry